Mai jos sunt prezentate situatii ce pot aparea in momentul realizarii importului de fisier in Click 24 Banking.

## 1. In partea de sus a browser-ului este afisat un mesaj Java (exemplu:'Java needs permission to run')?

Selectati 'Run this time' sau 'Always run on this site' pentru a putea efectua importul fisierelor. Recomandarea noastra este de a se selecta optiunea "Always run on this site" pentru a nu se mai afisa acest mesaj ulterior si pentru a putea utiliza importul de fisier in aplicatie.

- 2. Pentru situatia cand nu exista Java instalat pe calculator, va fi afisat un mesaj de Download Java pentru a se instala pe calculatorul dumneavoastra. Aceeasi pasi se aplica si in cazul in care este necesar un update la Java.
- 3. Pentru situatiile in care aplicatia afiseaza vreun mesaj de eroare pe ecran, de tipul:

Prima coloana='Nr. Linii=', a 2-a coloana=<valoare\_Nr linii>, a 3-a coloana='Suma Totala', a 4-a coloana=<valoare\_ SumaTotala> Ex. Nr.Linii= 23 SumaTotala= 250

este necesar sa verificati structura fisierului conform cu fisierul PDF 'Instructiuni de configurare fisiere de plati multiple' de pe site sau in documentele aferente fiecarui tip de fisier: \*opm, \*csv, etc.

- 4. Ati initiat importul de fisiere si la accesarea butonului Calculeaza HASH nu se completeaza codurile?
- verificati versiunea de Java pe care o aveti instalata (se va selecta www.java.com Do i have Java? Agree and Continue.) sau se recomanda update la ultima versiune.
- ulterior sa reia procesul de import fisier pentru a vedea daca eroarea mai apare.
- in cazul in care eroarea persista este recomandata adaugarea ca exceptie la setarile de securitate Java a site-ului 24banking .
- 5. Ati selectat fisierul si este necesar sa completati calea fisier in campul "Introduceti cale fisier"?
- se selecteaza butonul **Browse (Internet Explorer)** sau **Choose file (Google Chrome)** pentru a selecta fisierul.
- se completeaza campul "Introduceti cale fisier:" cu toata adresa de locatie a fisierului. Pentru simplificare este recomandat sa salvati local fisierul direct in radacina c:\ sau d:\ (de evitat desktop-ul pentru ca are adresa de locatie lunga).
- Calea fisierului trebuie sa contina si numele fisierului (exemplu: C:\salarii.csv)

## Pentru Internet Explorer

• se poate selecta, copia si lipi ulterior in campul "Introduceti cale fisier:" adresa de locatie (copy / paste la ce este afisat in zona de Browse)

## Pentru Google Chrome/ Mozilla

- se deschide o fereastra de Windows Explorer
- se copiaza adresa din campul de adresa si folositi optiunea paste in campul de cale fisier
- se continua cu completarea numelui fisierului si pentru a se evita erorile de redactare se poate selecta fisierul in Windows explorer, click dreapta - Rename (F2) - copy la nume si paste in zona de cale fisier.

## Pentru sistemul de operare MAC, calea fisierului este de forma: /folder/altfolder/altfolder

Calea fisierului se poate afla si urmand pasii de mai jos

- 1. Se deschide un fisier Notepad.
- 2. Deschide Finder info despre finder https://support.apple.com/en-us/HT201732
- 3. Drag the file from Finder to Notepad.

Notepad will display the full path and filename.